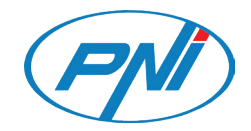

# PNI House IP575

Vezeték nélküli Wifi IP megfigyel kamera használati útmutató ICSee APP

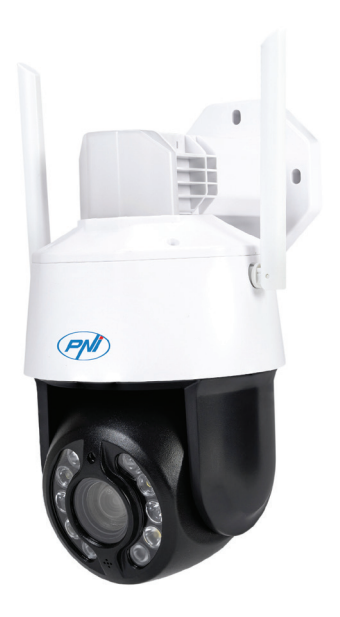

# Műszaki adatok

| Érzékelők                     | 1/2.7" SC5335P CMOS                                                                                                |
|-------------------------------|----------------------------------------------------------------------------------------------------|
| Chipset                       | XM550AI                                                                                                    |
| Szenzor felbontása            | 5MP                                                                                                    |
| Videó felbontás               | Main stream:<br>5MP 2592x1944@15fps<br>4MP 2560x1440@20fps<br>2MP 1920x1080@20fps;<br>Second stream: 800x448@25fps |
| Redőny                        | 1/25s ~ 1/100000s                                                                                                  |
| WDR                           | D-WDR                                                                                                    |
| DNR                           | 2D/3D-DNR                                                                                                    |
| Optikai zoom                  | 20X                                                                                                    |
| Lencse                        | 4.7-94mm                                                                                                    |
| Minimális megvilágítás        | 0.01Lux @(F1.6,AGC ON), 0 Lux IR-vel                                                                               |
| LED                           | 4 x IR LED, 4 x fehér LED, 2 x lézer LED                                                                           |
| IR távolság                   | 150 méterig                                                                                                    |
| Videó tömörítés               | H.265X (H.264+/H.264 kompatibilis)                                                                                 |
| Videó formátum                | AVI                                                                                                    |
| Hálózati felület              | RJ45                                                                                                    |
| Hálózati protokollok          | TCP/IP, UDP, DHCP, NTP, RTSP, PPP₀E, DDNS, SMTP, FTP                                                               |
| WiFi frekvencia               | 2.4GHz                                                                                                    |
| WiFi átviteli<br>teljesítmény | 100mW                                                                                                    |
| Onvif                         | Igen, V16.12 és újabb                                                                                              |
| Mozgásérzékelés               | lgen                                                                                                    |
| Arcfelismerés                 | lgen                                                                                                    |
| Emberfelderítés               | lgen                                                                                                    |
| Vízállóság                    | IP65                                                                                                    |
| Tápfeszültség                 | DC12V/2A                                                                                                    |
| Üzemi hőmérséklet             | -26°C ~ +80°C                                                                                                    |

# Vezérlés az ICSee alkalmazásból

### A kamera hozzáadása az alkalmazáshoz

1. Telepítse az ICSee alkalmazást a Google Play vagy az App Store megnyitásával, vagy az alábbi QR-kód beolvasásával:

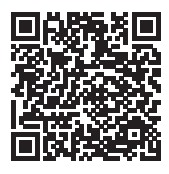

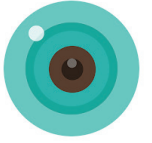

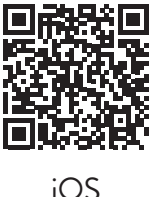

Magyar

Android

2. Hozzon létre egy fiókot az alkalmazásban, vagy jelentkezzen be, ha már rendelkezik vele.

- 3. Aktiválja a GPS Location funkciót a telefonon.
- 4. A fényképezőgép tápellátását a csomagban található tápadapterrel. Azonnal hallani fogja a "System starting up. Wait to be configured". Ha nem hallja ezt az üzenetet, állítsa alaphelyzetbe a kamerát az alaplapon, a micro SD kártyanyílás melletti Reset gomb hosszú lenyomásával.
- 5. Az alkalmazásban nyomja meg a + ikont a kamera hozzáadásához.
- 6. Válassza a "WiFi camera" lehetőséget.
- 7. Válassza ki a WiFi hálózatot, amelyhez csatlakoztatni szeretné a kamerát, és adja meg a hálózati jelszót. Megjegyzés: Az első beállításhoz helyezze a kamerát és a telefont a lehető legközelebb a WiFi útválasztóhoz. Mindkét eszköznek ugyanahhoz a WiFi hálózathoz kell csatlakoznia.
- 8. Nyomja meg a "Confirm", majd a "Next" gombot.
- 9. A telefon képernyőjén megjelenik egy QR-kód. Helyezze a telefont a kamera lencséje elé. Várja meg a kapcsolatot. A végén hallani fogja a csatlakozást megerősítő üzenetet.
- 10. Válasszon jelszót a kamerához.
- 11. Nyomja meg a "Confirm" gombot.
- 12. Válasszon nevet a fényképezőgépének.
- 13. Válassza ki a rögzítési módot: folyamatos vagy csak riasztás esetén.
- 14. Nyomja meg a "Next" és a "Done" gombot az eljárás befejezéséhez.

Megjegyzés: Ha az eljárás sikertelen, indítsa újra a kamerát, és ismételje meg

#### a fenti lépéseket.

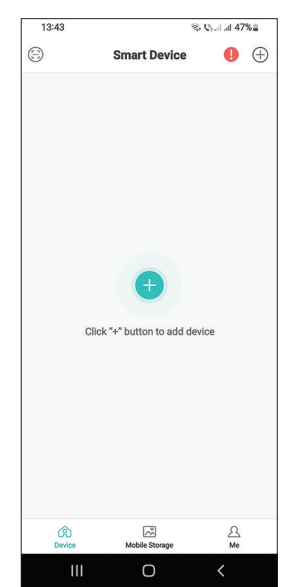

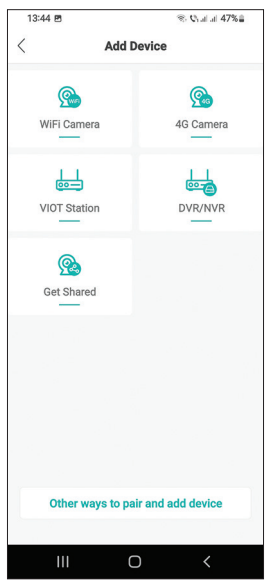

| 13:50 🖻                   | ® € uil al 46%                     |
|---------------------------|------------------------------------|
| Rout                      | er Setting                         |
|                           |                                    |
|                           | ~                                  |
|                           | Ĩ                                  |
|                           |                                    |
| 2.40                      |                                    |
| 2.40                      | 12 30H2<br>X                       |
|                           |                                    |
|                           |                                    |
| < PNI                     |                                    |
| 0                         | -                                  |
|                           | Θ                                  |
| *Select a Wi-Fi with stab | le and strong signal , fill in the |
| correct wi-Fi password.   |                                    |
|                           |                                    |
|                           |                                    |
|                           |                                    |
|                           |                                    |
|                           |                                    |
| Failed to o               | connect to WiFi?                   |
|                           | onfirm                             |
|                           |                                    |
|                           |                                    |
|                           |                                    |

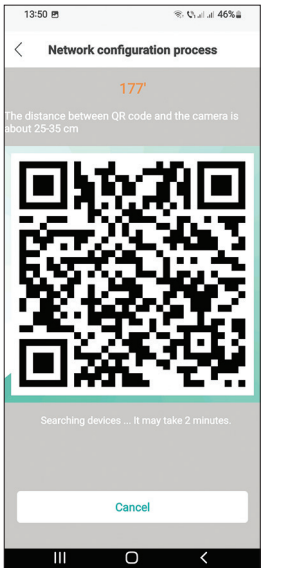

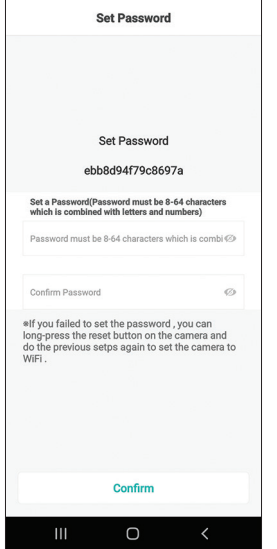

® © al al 46%≙

13:51 🖻 🛞

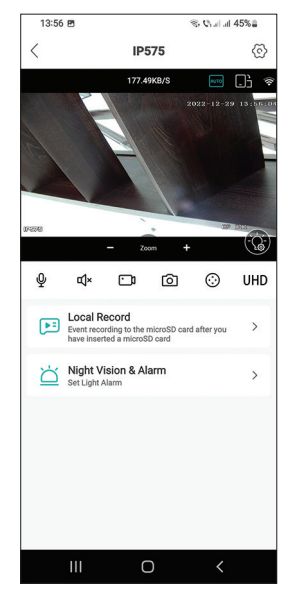

### Fő interfész

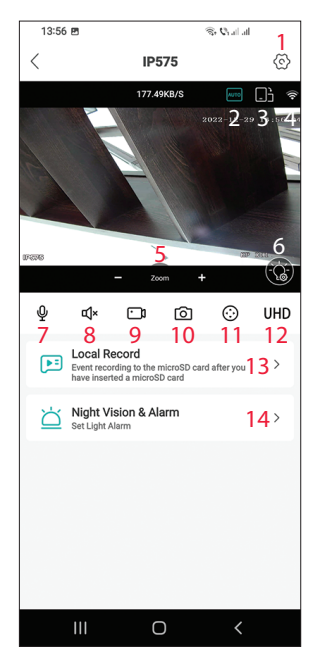

- 1. Térfigyelő kamera beállítások menü
- 2. Képmegjelenítési mód
- 3. Lépjen teljes képernyős módba
- 4. WiFi jelszint
- 5. Nagyítás / Kicsinyítés
- 6. LED beállítások
- 7. Mikrofon. Nyomja meg a beszélgetéshez
- 8. Hangszóró. Nyomja meg a meghallgatáshoz
- 9. Felvétel megkezdése. A fájlok a telefon memóriájába kerülnek
- 10. Képernyőkép
- 11. Térfigyelő kamera forgása (PTZ)
- 12. Kijelző felbontása: UHD vagy SD
- Keresse meg a micro SD kártyára mentett felvételeket
- 14. LED beállítások

37

### A wifi megfigyelőkamera részei

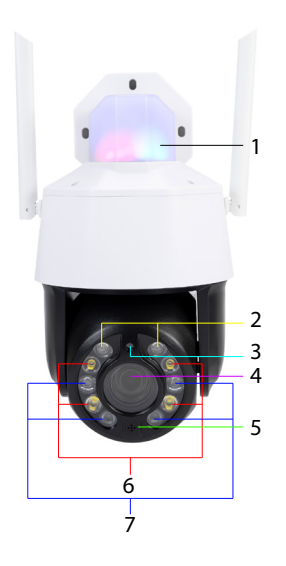

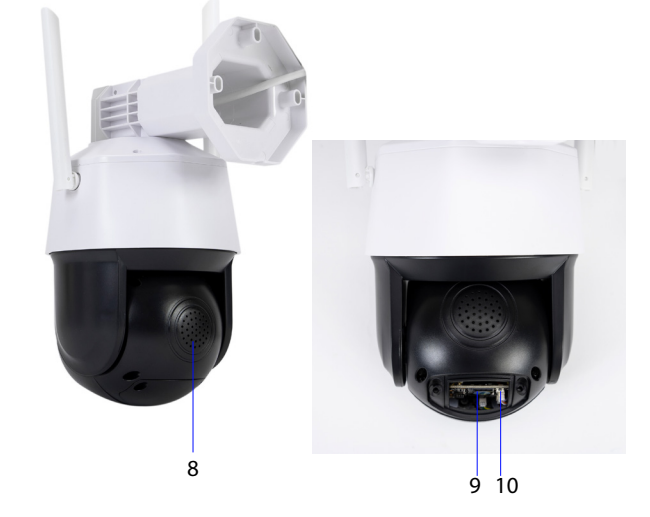

- Magyar
- 1. Riasztó LED-ek (piros/kék)
- 2. Lézeres LED-ek
- 3. Fényérzékelő
- 4. Lencse
- 5. Mikrofon

- 6. Fehér LED-ek
- 7. IR LED-ek
- 8. Hangszóró
- 9. Micro SD kártya nyílás
- 10. Reset gomb

# LED üzemmód

#### Riasztó LED-ek (piros/kék)

A két LED felváltva világít, ha a térfigyelő kamera hangszórója be van kapcsolva. Például amikor az alkalmazásban megnyomja a mikrofon gombot, hogy beszéljen a térfigyelő kamera előtt álló személlyel.

#### Fehér, IR és lézer LED-ek

Az alkalmazásban nyomja meg a "Night Vision & Alarm" gombot a LED-ek működési módjának beállításához.

Full color: a 4 fehér LED világít

Infrared vision: a 4 IR LED világít

Dual Light Alert: A lézer LED-ek világítanak, ha az optikai zoom 9X-nél nagyobb. Ellenkező esetben csak az IR LED-ek világítanak. Dual Light módban a kép csak akkor lesz színes, ha a térfigyelő kamera emberi jelenlétet észlel. Ellenkező esetben a kép fekete/fehér, mint az infravörös módban.

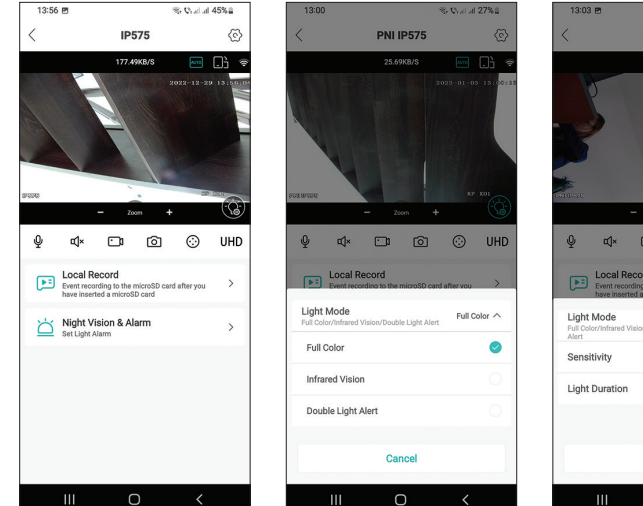

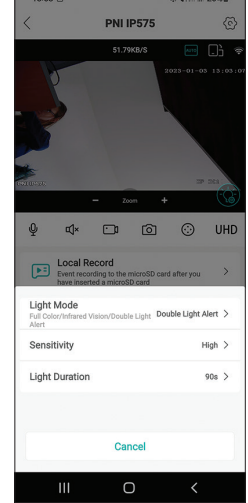

A PNI House IP575 térfigyelő kamera önállóan (önállóan) is használható, vagy NVR-hez csatlakoztatható.

A térfigyelő kamera távolról vezérelhető telefonról az ICSee vagy XMEye alkalmazáson keresztül, vagy számítógépről a VMS alkalmazáson keresztül, amely lehetővé teszi többek között a mozgásérzékelés, az emberérzékelés és az arcfelismerés funkció engedélyezését/letiltását (csak csatlakozáskor működik a térfigyelő kamerát egy XM NVR-hez).

Megjegyzés: Az alkalmazások számos frissítése miatt előfordulhatnak eltérések a kézikönyvben bemutatott képekhez vagy tartalomhoz képest.

Olvassa be az alábbi QR-kódot a VMS Lite alkalmazás letöltéséhez:

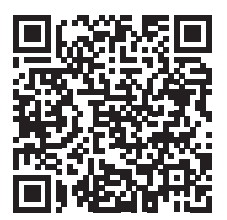